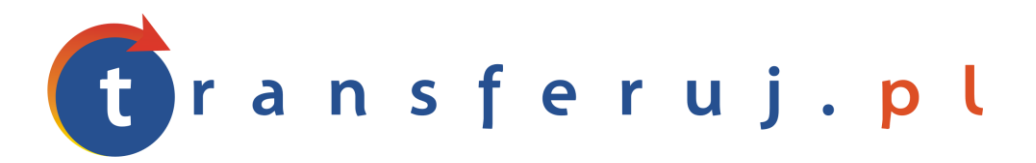

Automatyczna obsługa płatności w internecie

# INSTRUKCJA INSTALACJI MODUŁU płatności Transferuj.pl

w Gekosale v0.9.2155

Wersja: **1.0** 

Grudzień 2010

Transferuj.pl jest własnością Krajowego Integratora Płatności SA • ul. Św. Marcin 73/6 • 61-808 Poznań • kontakt@transferuj.pl NIP 777-306-15-79 • KRS 0000412357 • REGON 300878437

#### **1. WYMAGANIA**

Aby korzystać z modułu płatności Transferuj.pl dla skryptu *OpenCart* niezbędne jest, by środowisko uruchomieniowe posiadało następujące elementy:

1. System Gekosale 0.9.2155 lub nowszy (http://gekosale.pl/)

Moduł był testowany na wersji polskiej 0.9.2155

### **2.** INSTALACJA MODUŁU

1. Zaloguj się do Gekolab dostępny w panelu administracyjnym w sekcji Konfiguracja->Aktualizuj->Gekolab.

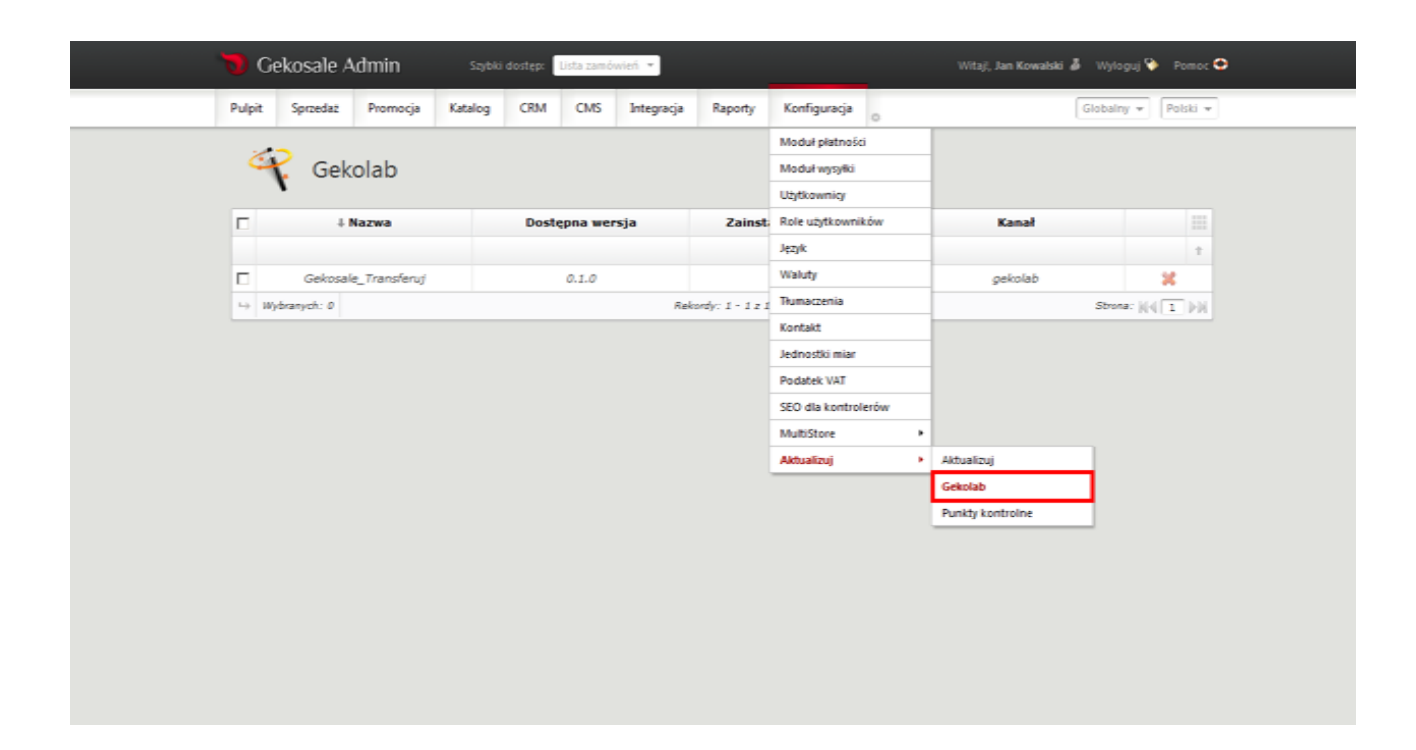

- 2. Wybierz moduł płatności Gekosale\_Transferuj i zainstaluj go
- Po instalacji modułu Gekosale\_Transferuj odśwież stronę i przejdź do sekcji Konfiguracja->Moduł płatności

4. Kliknij ikonę edycji przy zainstalowanym module Transferuj.pl

| Г | + ID         |                 | Nazwa                  |  |  |     |                 | Nazwa modelu płatności |       |                |    |  |  |
|---|--------------|-----------------|------------------------|--|--|-----|-----------------|------------------------|-------|----------------|----|--|--|
|   | Od:          |                 |                        |  |  |     |                 |                        |       |                |    |  |  |
|   | 2 Do:        |                 | Platnosci nl           |  |  |     |                 | platnosci              |       |                |    |  |  |
|   | 4            | Przelew bankowy |                        |  |  |     |                 | banktransfer           |       |                | 0  |  |  |
|   | 5            |                 | Platność za pobraniem  |  |  |     |                 | ondelivery             |       |                | Θ  |  |  |
|   | 6            |                 | Platność przy odbiorze |  |  |     |                 | pickup                 |       |                | Θ  |  |  |
|   | 8            |                 | Żagie/                 |  |  |     |                 | eraty.                 |       |                | Θ  |  |  |
| П | 9            | PayPal          |                        |  |  |     |                 | paypal                 |       |                | Θ  |  |  |
|   | 15           | Transferuj.pl   |                        |  |  |     |                 | transferuj             | 1 2 8 | Θ              |    |  |  |
| ÷ | 💥 Wybranych: | 0               |                        |  |  | Rek | ordy: 1 - 7 z 3 | 7                      |       | Strona:   -  [ | 1) |  |  |

- Pojawi się formularz z ustawieniami, który należy wypełnić następująco (zdjęcie na następnej stronie przedstawia widok ustawień w języku angielskim):
  - a. ID Sprzedawcy ID nadany przez system Transferuj.pl
  - b. Kod pomocniczy sprzedawcy tu należy podać KOD POTWIERDZAJĄCY, taki sam jak został podany w Twoim Panelu Sprzedawcy. Należy najpierw wymyślić kod potwierdzający i wpisać go w panelu Transferuj w Menu->Ustawienia->Powiadomienia a dopiero później w to pole.
  - c. Statusy transakcji tu należy wybrać jaki status ma uzyskać zamówienie dla transakcji zapłaconych poprawnie lub odrzuconych

| . opt            | -                     | Tranaça  | , and a | cium                                                                                           | cino       | and a d          | - inspiring   |                   |                     | Lowerd - Lower  |
|------------------|-----------------------|----------|---------|------------------------------------------------------------------------------------------------|------------|------------------|---------------|-------------------|---------------------|-----------------|
|                  | Edy                   | tuj meto | dę pła  | tnośc                                                                                          | i          |                  |               |                   | 🔹 🍾 ZACZNEJ OD NOWA | 🖌 ZAPISZ 🍲 POMO |
| Kon              | figurac               | ja modu  | u       |                                                                                                |            |                  |               |                   |                     |                 |
| Pola obowiązkowe |                       |          |         |                                                                                                |            |                  |               |                   |                     |                 |
| Sklepy           |                       |          | 29      |                                                                                                | ld sp      | rzedawcy         |               |                   |                     |                 |
|                  | > Konfiguracja modulu |          |         | Kod pomocniczy sprzedawcy                                                                      |            |                  |               |                   |                     |                 |
|                  |                       |          |         | inter such                                                                                     | vienia dia | nistentel        | Risk achieved | -                 | -                   |                 |
|                  |                       |          |         |                                                                                                | zak        | ończonej         |               |                   |                     |                 |
|                  |                       |          |         | Vijber: rinul izrobenia po<br>balcetovania pitrotic<br>Status zamówienia dla platności Brak po |            |                  |               |                   |                     |                 |
|                  |                       |          |         |                                                                                                |            |                  |               | enia zamówienia 🤸 | *                   |                 |
|                  |                       |          | 1.0     | itien mena a                                                                                   |            | pamele<br>pamele |               |                   |                     |                 |
|                  |                       |          |         | WSTECZ                                                                                         |            |                  |               |                   |                     | ZAPISZ 🗸        |

- 6. Zapisz ustawienia klikając przycisk "ZAPISZ" po prawej stronie
- 7. Od tej chwili Twoi klienci będą mogli akceptować płatności korzystając z systemu szybkich płatności Transferuj.pl

#### **3. DODATKOWE USTAWIENIA:**

Ponieważ Gekosale posiada opcję Multistore, dane konfiguracyjne Transferuj.pl można definiować per konkretny sklep korzystając z przełącznika sklepów w prawym górnym rogu strony.

#### **4. KONTAKT**

W razie potrzeby odpowiedzi na pytania powstałe podczas lektury lub szczegółowe wyjaśnienie kwestii technicznych prosimy o kontakt poprzez formularz znajdujący się w Panelu sprzedawcy lub na adres e-mail: **pt@transferuj.pl** 

## **5. HISTORIA ZMIAN**

Wersja 1.0 (Grudzień 2010):

• Pierwsze wydanie modułu.